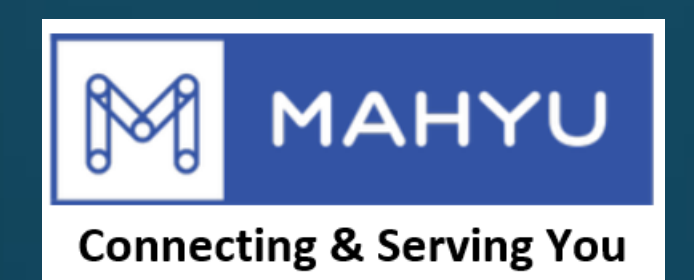

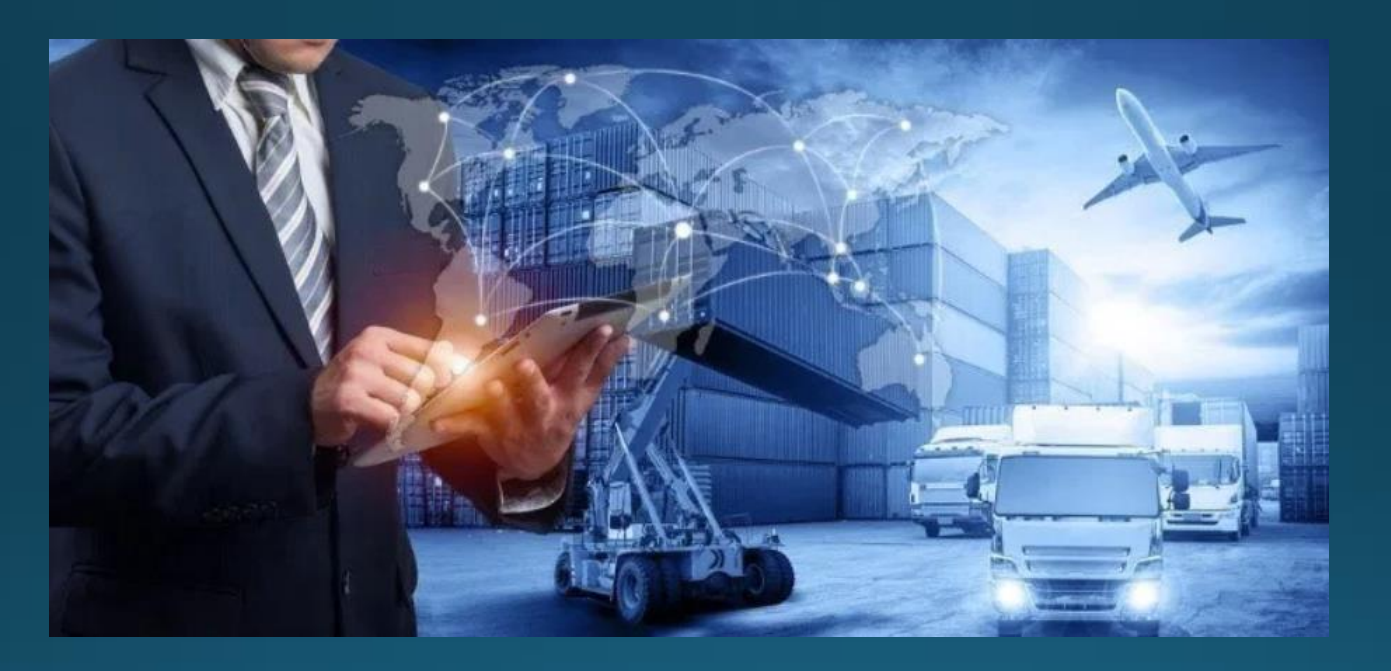

## ผู้ขนส่งเพิ่มและลบเส้นทางภายในประเทศ

Copyright 2021 Mahyu LLC. All Rights Reserved

## การจัดการเส้นทาง - การเพิ่มเส้นทาง

## (ขนส่ง) หน้าเมนูหลัก

| Mahyu                                                                                                    | =                                            |                                             |                 | 🏳 🗘 💮 Transporter Test                                                                       |
|----------------------------------------------------------------------------------------------------|----------------------------------------------|---------------------------------------------|-----------------|----------------------------------------------------------------------------------------------|
| Transporter Test  Online                                                                                                    | Home Dashboard                               |                                             |                 |                                                                                              |
| NAVIGATION                                                                                                    | Shipment Destination                         |                                             |                 |                                                                                              |
| 🍪 Home                                                                                                    | Đ                                            | ALL AND AND AND AND AND AND AND AND AND AND |                 |                                                                                              |
| 🕼 1. Company Management 🗸                                                                                                    |                                              |                                             |                 | LL.                                                                                          |
| <ul> <li>a. Company Profile</li> <li>b. PIC Profile</li> <li>c. Manage PIC Operation</li> <li>d. Driver Management</li> <li>e. Vehicle Management</li> <li>f. Route Management</li> <li>g. Flight Route Management</li> <li>2. Schedule Shipment </li> <li>3. Received Order</li> </ul> | 1. กดตรงนี้เพิ่มเปิดเมนูการ<br>จัดการเส้นทาง |                                             |                 | SHIPMENTS<br>ULL<br>0%<br>DOMESTIC<br>ULL<br>0%<br>INTERNATIONAL<br>Recent Shipment Schedule |
| <b>Q</b> 4. Monitor Shipment                                                                                                    |                                              |                                             |                 |                                                                                              |
| 🛗 5. History                                                                                                    | Order ID                                     | Destination                                 | Status          | Weststellingwerf - Amsterdam           23 Jun 2020                                           |
| <b>Q</b> 6. Import Customs                                                                                                    |                                              |                                             | View All Orders | Amsterdam - Almelo                                                                           |
| <b>Q</b> 7. Export Customs                                                                                                    |                                              |                                             |                 | <sup>50 + 50</sup> 2 Jun 2020                                                                |
| Warehouse                                                                                                    |                                              |                                             |                 | Amsterdam - Weststellingwerf       28 May 2020                                               |
|                                                                                                    |                                              |                                             |                 | Weststellingwerf - Amsterdam<br>30 May 2020                                                  |

### (ขนส่ง) การจัดการเส้นทาง

| Mahyu                                                                           | =                                         |                         |              |         |             | q           | ۵      | 😡 Transporter Test |
|---------------------------------------------------------------------------------|-------------------------------------------|-------------------------|--------------|---------|-------------|-------------|--------|--------------------|
| Transporter Test Online                                                         | Route Management Manage your route preset |                         |              |         |             |             |        |                    |
|                                                                                 | Routes                                    | Routes                  |              |         |             |             |        |                    |
| 🚯 Home                                                                          | + Add Route                               | พื่อเพิ่มเส้นทางใหม่    | ]            |         |             |             |        |                    |
| <ul> <li>I. Company Management ~</li> <li>a. Company Profile</li> </ul>         | Show 10 v entries Search:                 |                         |              |         |             |             |        |                    |
| O b. PIC Profile                                                                | From 1                                    | Destination             | ↓† Publish R | ate .↓† | Currency 🕼  | Weight Unit | 11     | 11                 |
| <ul> <li>O c. Manage PIC Operation</li> <li>O d. Driver Management</li> </ul>   | New York, New York                        | Queens, New York        |              | 1.00    | U.S. Dollar | Kg          |        | C ×                |
| O e. Vehicle Management                                                         | New York, New York                        | Los Angeles, California |              | 1.50    | U.S. Dollar | Kg          |        | ß                  |
| <ul> <li>O f. Route Management</li> <li>O g. Flight Route Management</li> </ul> | New York, New York                        | Alameda, California     |              | 10.00   | U.S. Dollar | Kg          |        |                    |
| 🛗 2. Schedule Shipment <                                                        | New York, New York                        | Albany, New York        |              | 30.00   | U.S. Dollar | Kg          |        | ſ₫ (×              |
| A Received Order                                                                | New York, New York                        | New York, New York      |              | 12.00   | U.S. Dollar | Kg          |        | ĭ ×                |
| <b>Q</b> 4. Monitor Shipment                                                    |                                           |                         |              |         |             |             | Previo | us 1 Next          |
| 🛗 5. History                                                                    | 4                                         |                         |              |         |             |             |        | •                  |
| <b>Q</b> 6. Import Customs                                                      |                                           |                         |              |         |             |             |        |                    |
| <b>Q</b> 7. Export Customs                                                      |                                           |                         |              |         |             |             |        |                    |
| 💼 Warehouse                                                                     |                                           |                         |              |         |             |             |        |                    |
| 🖂 View All Notification                                                         |                                           |                         |              |         |             |             |        |                    |
| Logout                                                                          |                                           |                         |              |         |             |             |        |                    |

## (ขนส่ง) เพิ่มเส้นทางใหม่

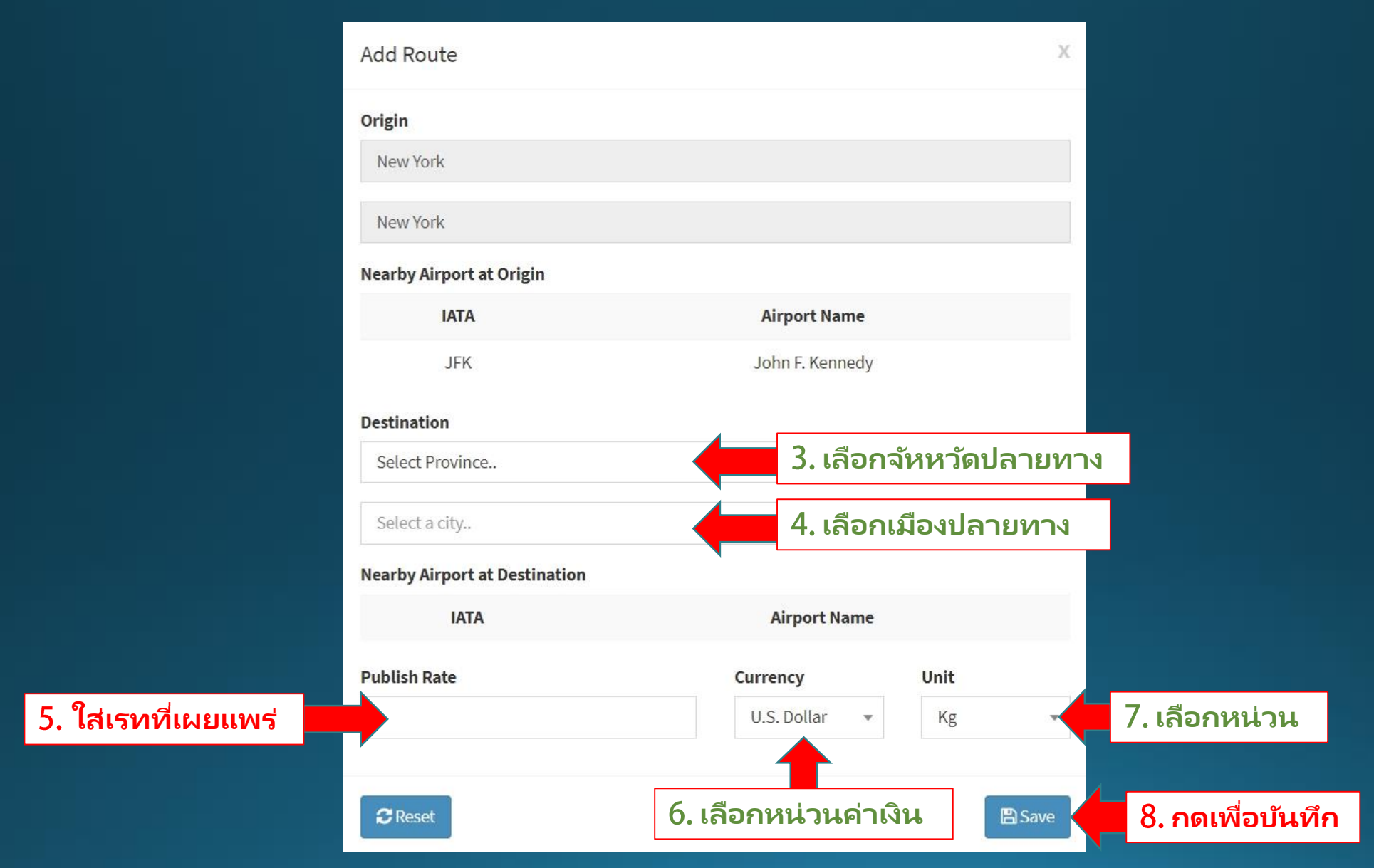

Copyright 2021 Mahyu LLC. All Rights Reserved

# การจัดการเส้นทาง - ลบเส้นทาง

## (ขนส่ง) หน้าเมนูหลัก

| Mahyu                                                                                                    | =                                        |                 | 🏳 🏳 🕞 Transporter Test                                                                           |
|----------------------------------------------------------------------------------------------------|------------------------------------------|-----------------|--------------------------------------------------------------------------------------------------|
| Transporter Test  Online                                                                                                    | Home Dashboard                           |                 | ● Home > Dashboard                                                                               |
|                                                                                                    | Shipment Destination                     |                 |                                                                                                  |
| 🦚 Home                                                                                                    | *                                        |                 |                                                                                                  |
| 🕼 1. Company Management 🗸                                                                                                    |                                          |                 | LL.L.                                                                                            |
| <ul> <li>a. Company Profile</li> <li>b. PIC Profile</li> <li>c. Manage PIC Operation</li> <li>d. Driver Management</li> <li>e. Vehicle Management</li> <li>f. Route Management</li> <li>g. Flight Route Management</li> <li>2. Schedule Shipment </li> <li>3. Received Order</li> </ul> | 1. กดตรงนี้เพื่อเปิดการ<br>จัดการเส้นทาง |                 | SHIPMENTS<br>UIII<br>0%<br>DOMESTIC<br>UIIII<br>0%<br>INTERNATIONAL<br>Percent Shipment Schedule |
| <b>Q</b> 4. Monitor Shipment                                                                                                    | Order ID Destination                     | Shahar          |                                                                                                  |
| 🛗 5. History                                                                                                    | order ID Destination                     | Status          | Weststellingwerf - Amsterdam<br>23 Jun 2020                                                      |
| <b>Q</b> 6. Import Customs                                                                                                    |                                          | View All Orders | Amsterdam - Almelo                                                                               |
| <b>Q</b> 7. Export Customs                                                                                                    |                                          |                 | <sup>9</sup> x 9 2 Jun 2020                                                                      |
| 💼 Warehouse                                                                                                    |                                          |                 | Amsterdam - Weststellingwerf<br>28 May 2020                                                      |
|                                                                                                    |                                          |                 | Weststellingwerf - Amsterdam           30 May 2020                                               |

### (ขนส่ง) การจัดการเส้นทาง

| Mahyu                                                                   | =                                         |                         |                  |             | ¢ ¤         | 💮 Transporter Test |  |  |
|-------------------------------------------------------------------------|-------------------------------------------|-------------------------|------------------|-------------|-------------|--------------------|--|--|
| Transporter Test Online                                                 | Route Management Manage your route preset |                         |                  |             |             |                    |  |  |
|                                                                         | Routes                                    |                         |                  |             |             |                    |  |  |
| 🊯 Home                                                                  | +Add Route 2. เพื่อลบเส้นทาง (เส้นทางต้อง |                         |                  |             |             |                    |  |  |
| 🕼 1. Company Management 🗸                                               | ไม่มีตารางการดำเนินการจัดส่ง)             |                         |                  |             |             |                    |  |  |
| O a. Company Profile                                                    | Show 10 v entries                         |                         |                  |             | Search:     |                    |  |  |
| <ul> <li>O b. PIC Profile</li> <li>O c. Manage PIC Operation</li> </ul> | From 1                                    | Destination             | † Publish Rate 🗍 | Currency 🗍  | Weight Unit | tt.                |  |  |
| O d. Driver Management                                                  | New York, New York                        | Queens, New York        | 1.00             | U.S. Dollar | Kg          |                    |  |  |
| O e. Vehicle Management                                                 | New York, New York                        | Los Angeles, California | 1.50             | U.S. Dollar | Kg          |                    |  |  |
| Off. Route Management<br>Og. Flight Route Management                    | New York, New York                        | Alameda, California     | 10.00            | U.S. Dollar | Kg          | <b>() ×</b>        |  |  |
| 🛗 2. Schedule Shipment <                                                | New York, New York                        | Albany, New York        | 30.00            | U.S. Dollar | Kg          | () ×               |  |  |
| A Received Order                                                        | New York, New York                        | New York, New York      | 12.00            | U.S. Dollar | Kg          | ✓ ×                |  |  |
| <b>Q</b> 4. Monitor Shipment                                            |                                           |                         |                  |             | Prev        | ious 1 Next        |  |  |
| 🛗 5. History                                                            | •                                         |                         |                  |             |             | •                  |  |  |
| <b>Q</b> 6. Import Customs                                              |                                           |                         |                  |             |             |                    |  |  |
| <b>Q</b> 7. Export Customs                                              |                                           |                         |                  |             |             |                    |  |  |
| 💼 Warehouse                                                             |                                           |                         |                  |             |             |                    |  |  |
| View All Notification                                                   |                                           |                         |                  |             |             |                    |  |  |
| Logout                                                                  |                                           |                         |                  |             |             |                    |  |  |
|                                                                         |                                           |                         |                  |             |             |                    |  |  |

#### (ขนส่ง) บนเส้นทาง

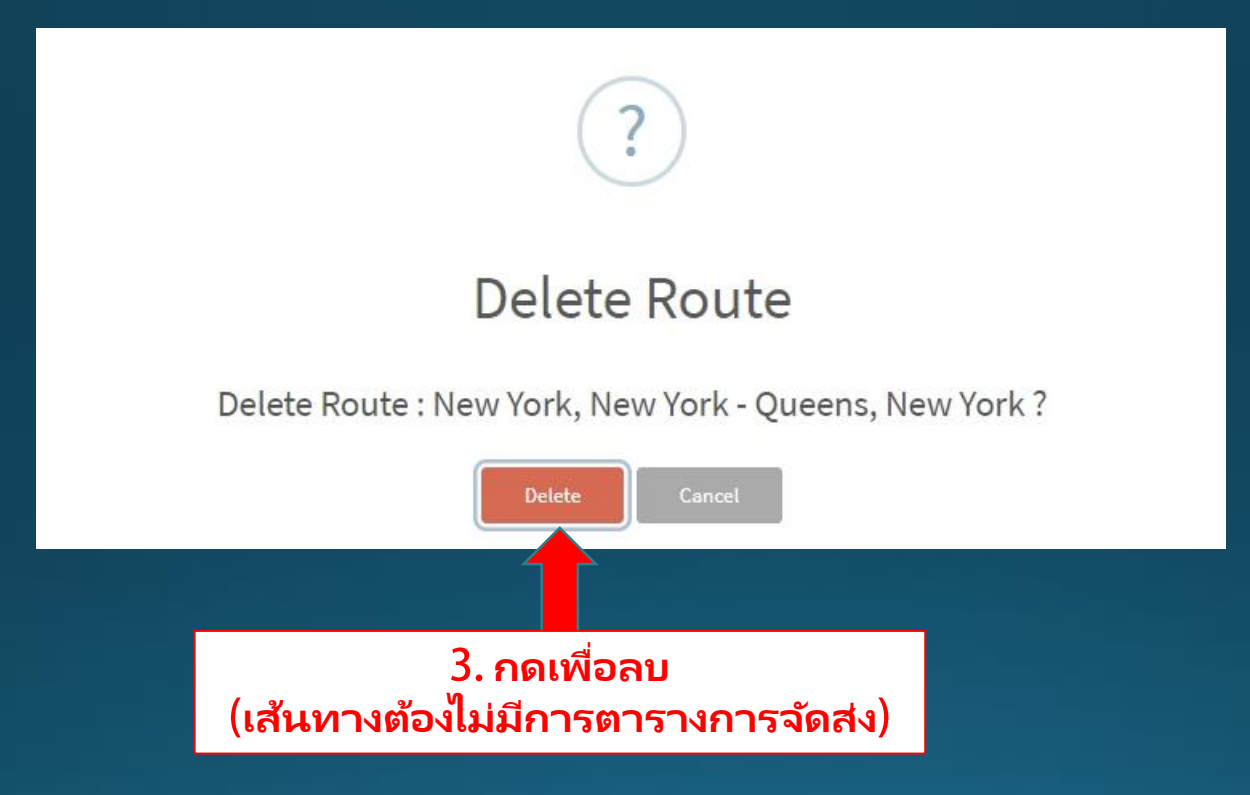

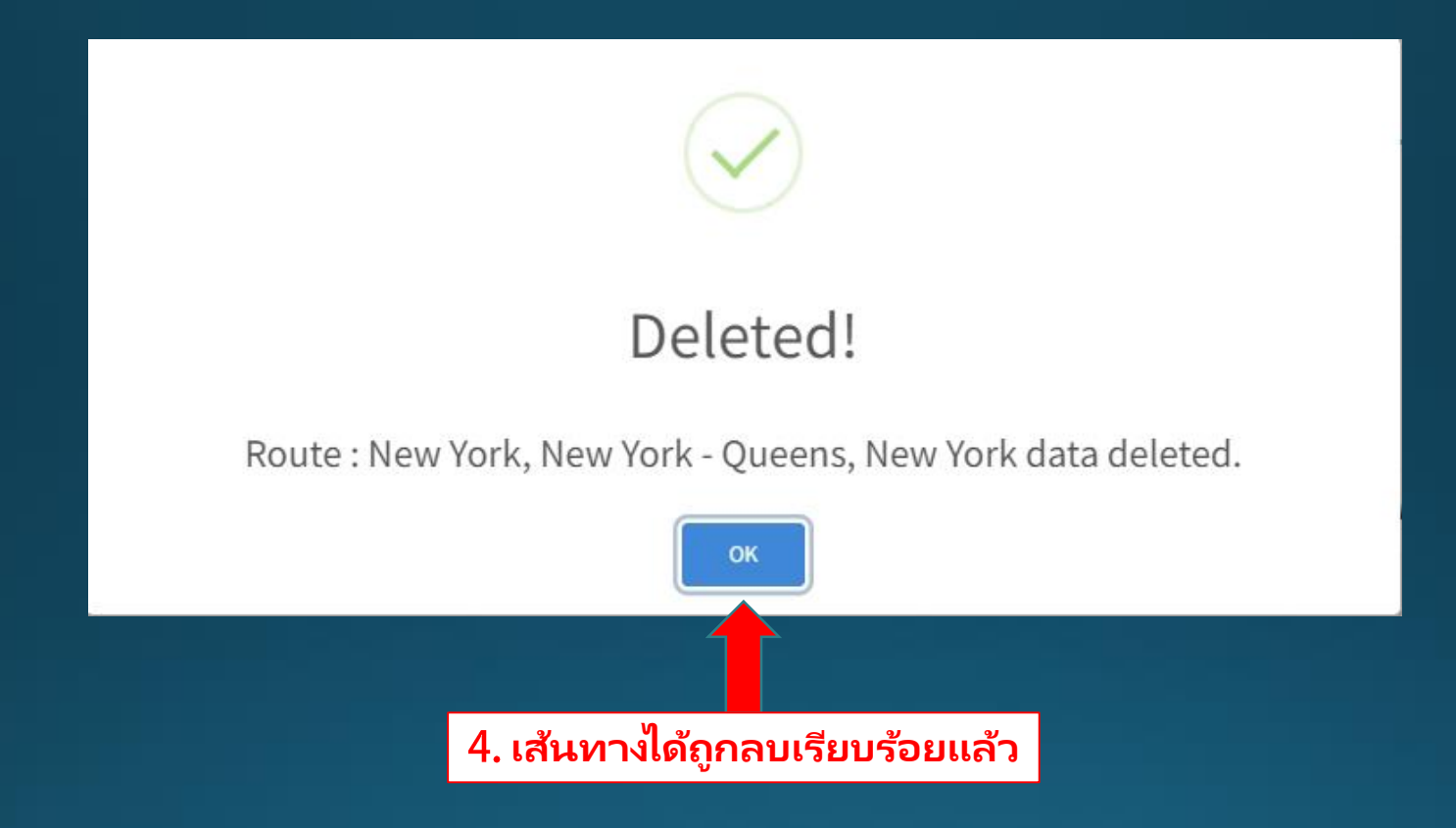